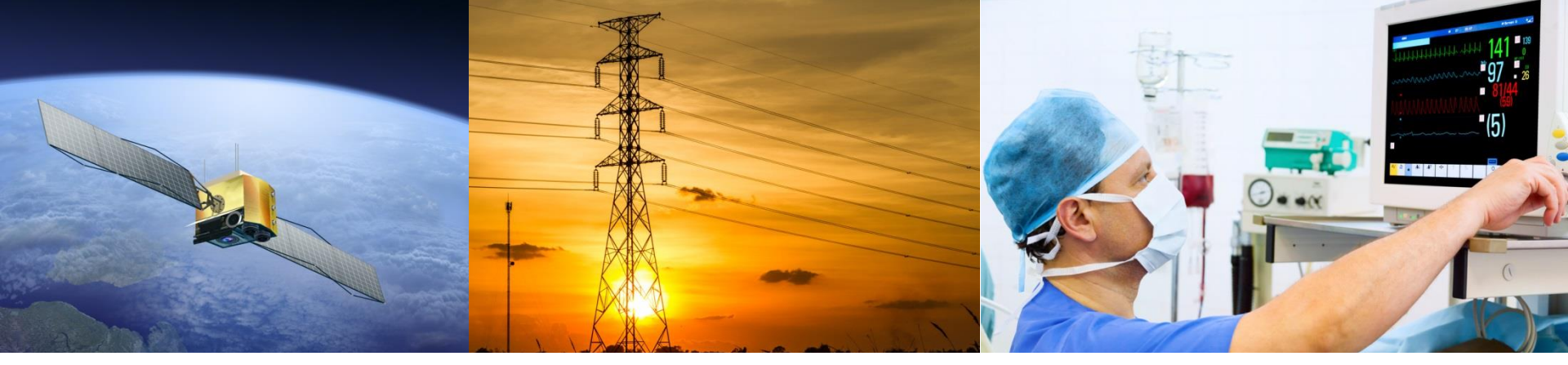

#### Tracealyzer for Linux Overview and Getting started

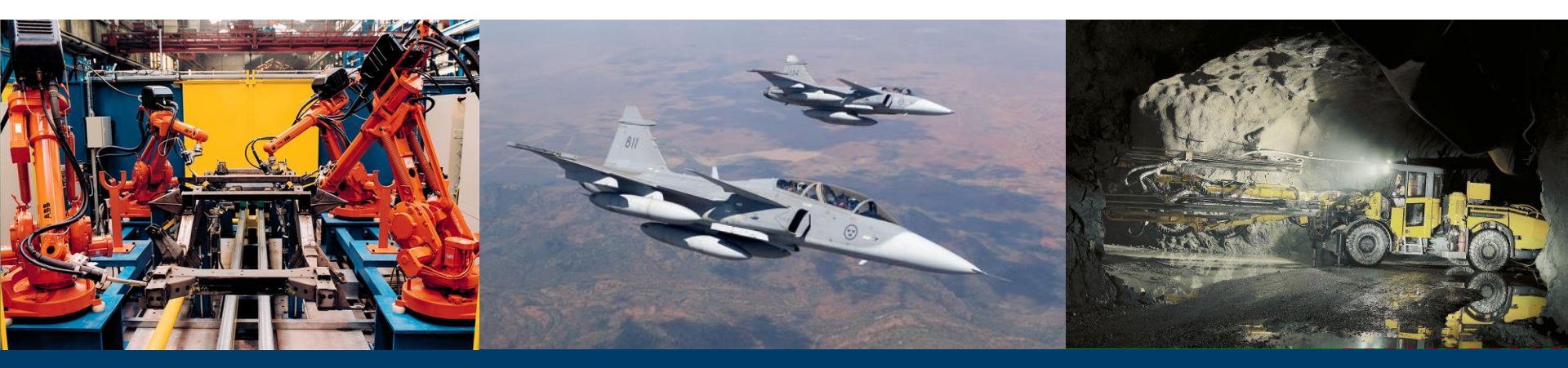

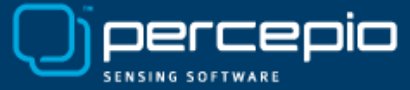

#### Software behavior depends on *timing*

Source code alone does not show the full picture...

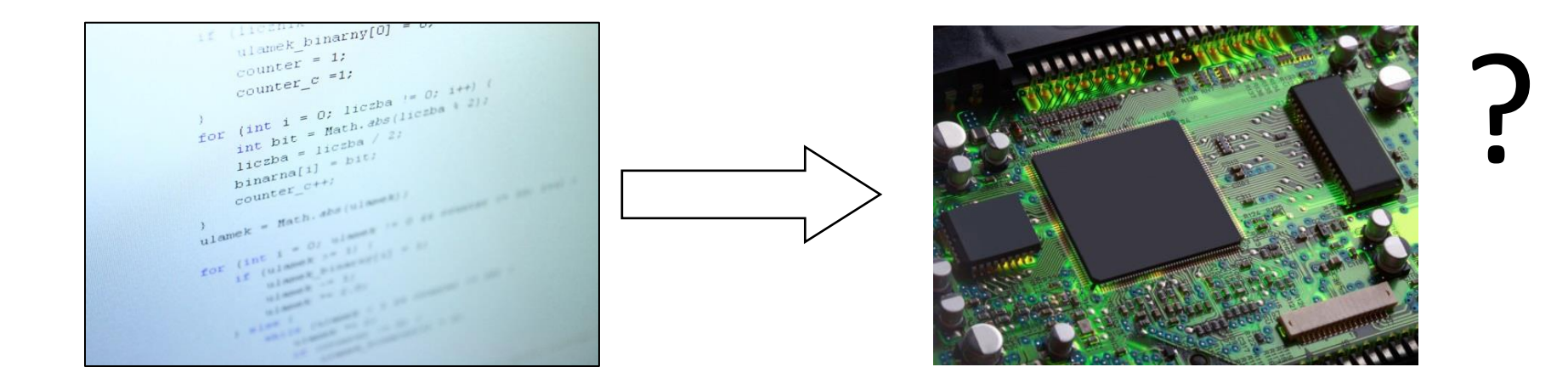

Multi-threaded systems have *context-switches*, i.e., control-flow not visible in source code. Impacts system performance and dangerous sporadic errors like timeouts or deadlocks. Depends on code execution times and timing of inputs.

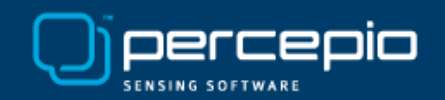

#### Tracealyzer shows what's going on!

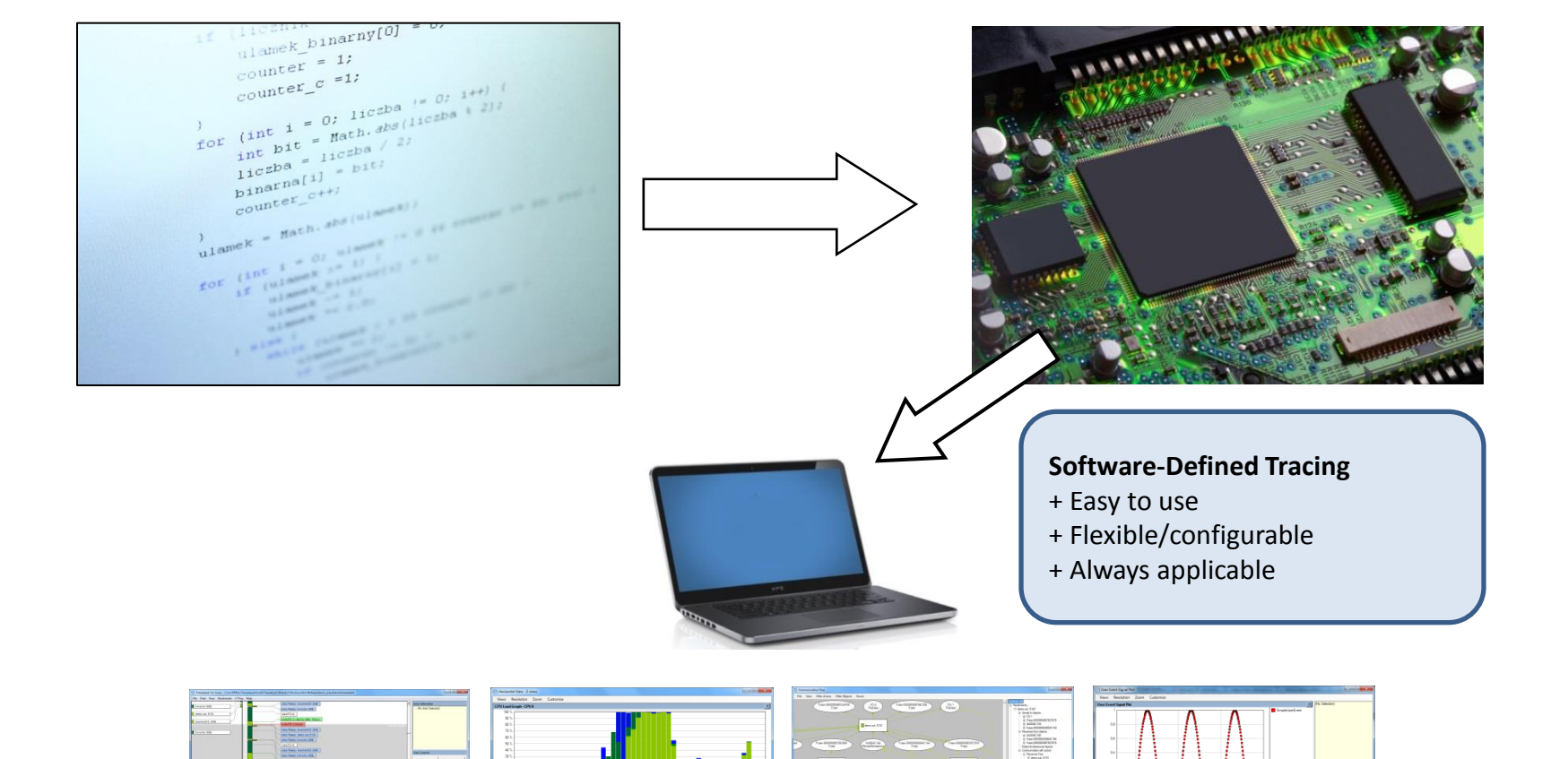

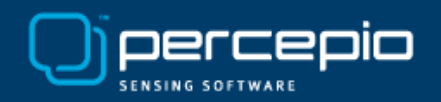

### Tracealyzer is about Visualization

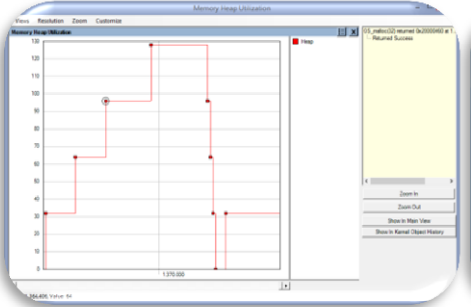

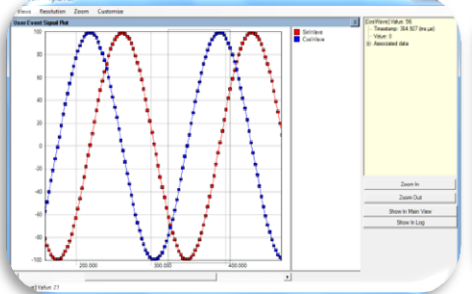

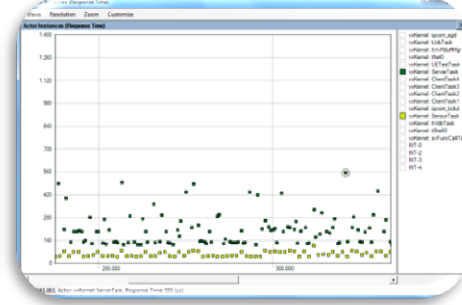

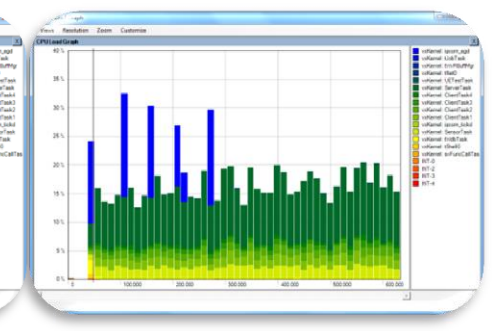

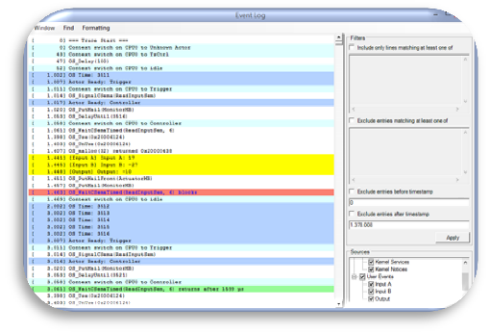

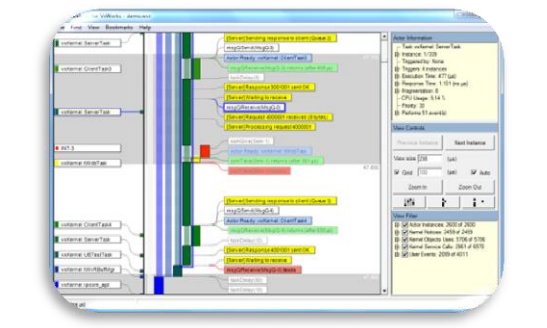

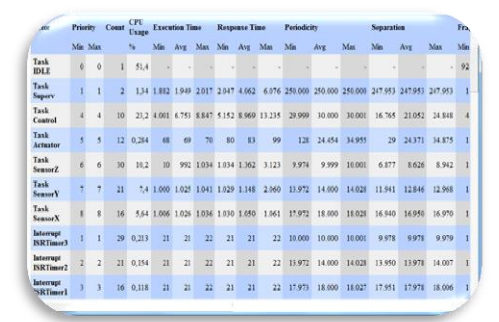

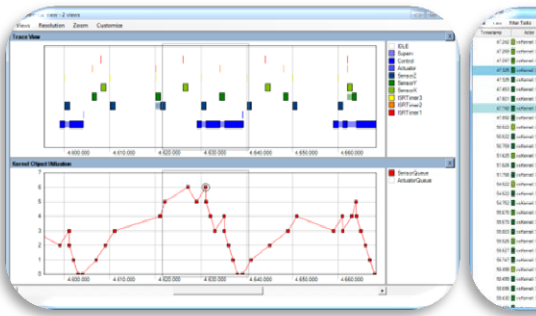

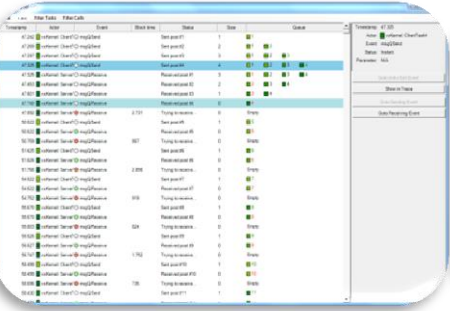

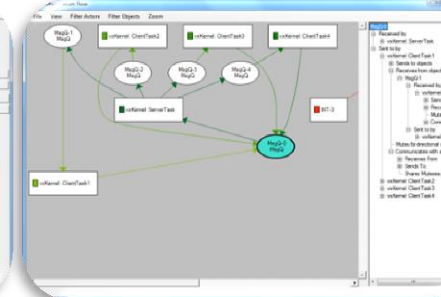

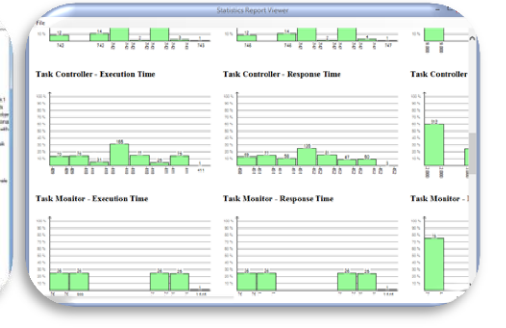

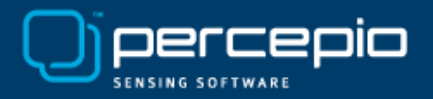

# **Cleverly Interconnected**

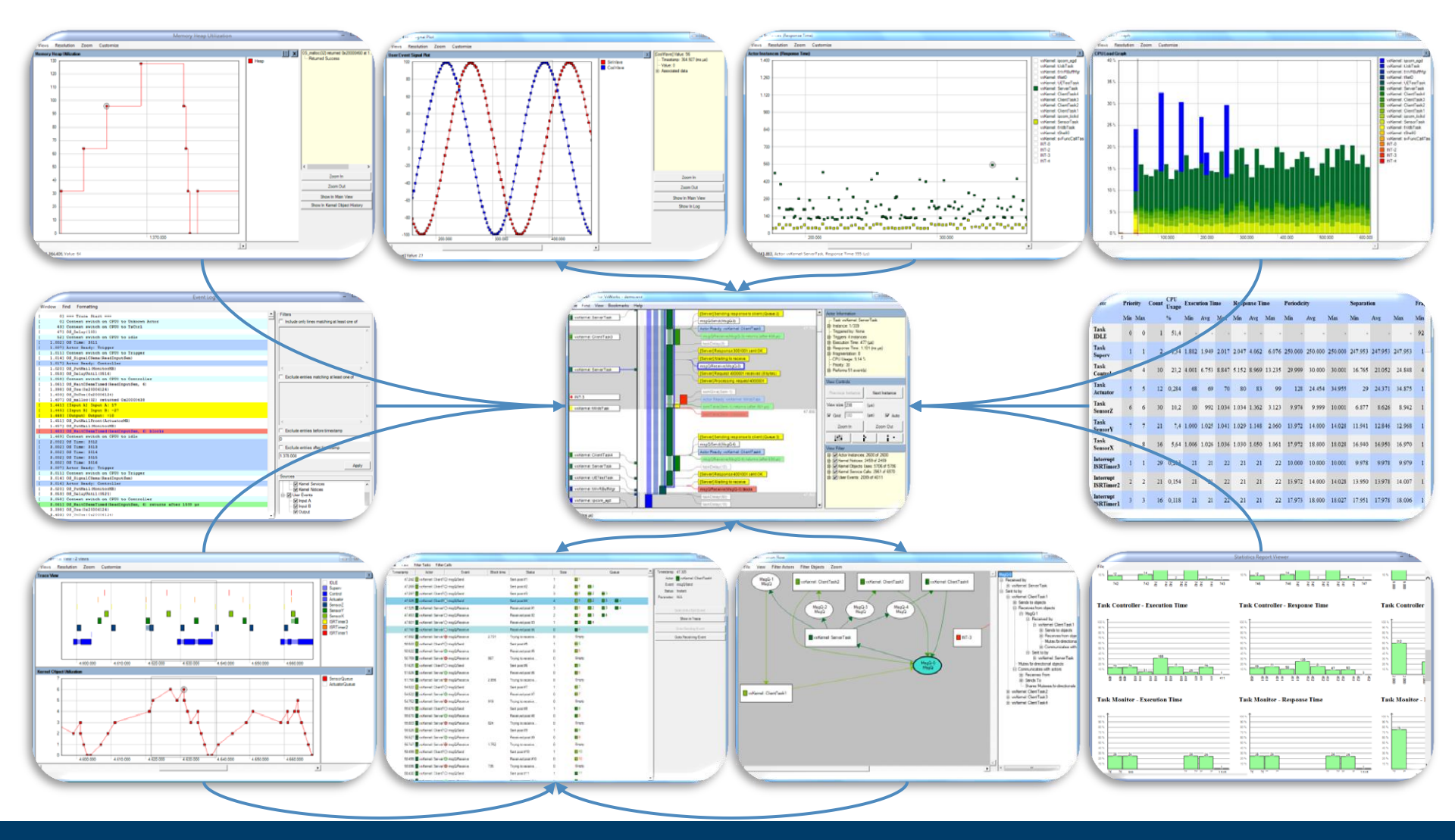

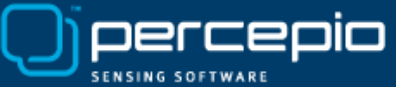

#### Increasing Development Efficiency and Software Performance

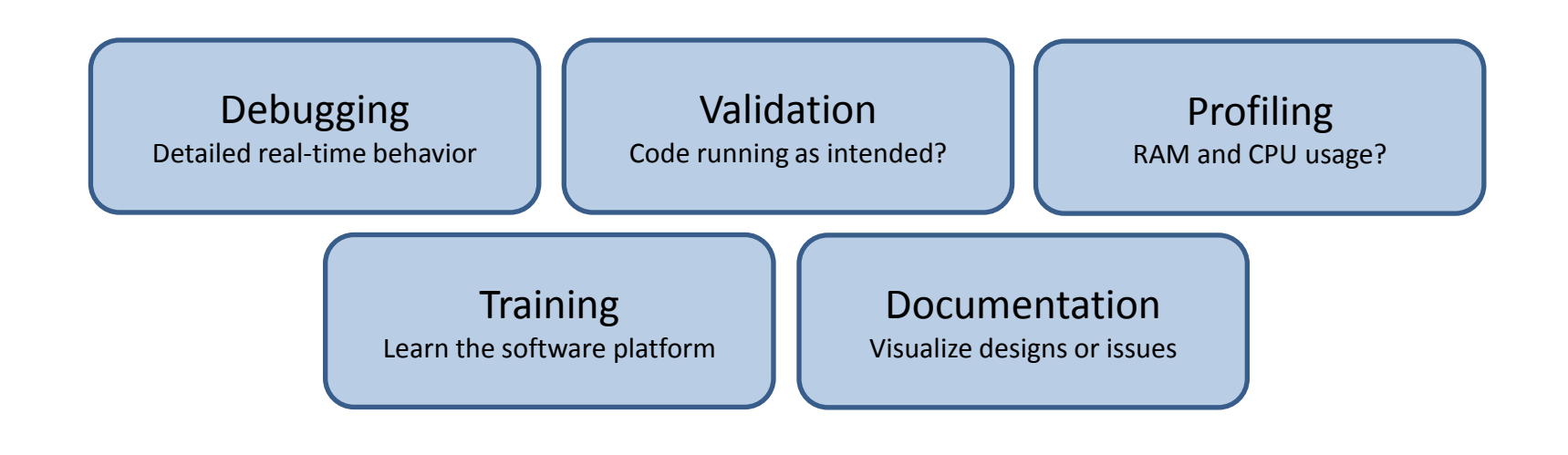

"In less than 5 days from running the tool, we improved the performance of our graphic rendering engine by **3x!**" **Terry West, CEO, Serious Integrated Inc.** 

Serious

"Tracealyzer has **doubled our development speed.** Problems that otherwise would take days to solve are obvious with this tool and just a quick fix. We use it all the time."

Alex Pabouctisids, Lead Firmware Engineer, Flyability.

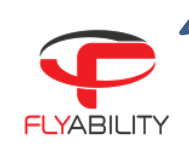

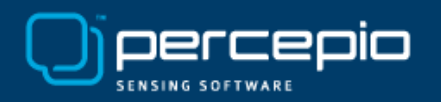

### **For Leading Companies**

Percepio's tracing tool allowed me to **quickly understand and solve serious multi-threading issues**, that otherwise would have taken least two weeks to analyze. I got started and solved the first issue in a single day. I strongly recommend Percepio's tracing tools."

Chaabane Malki, Embedded Systems Engineer, CGX Aero

ABB Robotics is using the first generation Tracealyzer in **all of the IRC5 robot controllers shipped since 2005**. The tool has proven its value many times in all corners of the world." **Roger Kulläng, Global System Architect, ABB Robotics.** 

"In today's tough competition with time-to-market pressure constantly increasing, visualization support is natural for software developers in order to produce software of **higher quality, in shorter time** and **at a lower cost.** We choose Tracealyzer from Percepio."

Jörgen Appelgren, R&D Manager, Atlas Copco Rock Drills

Atlas Copco

"The many system views of the Tracealyzer from Percepio **makes it easy to quickly find solutions** that we have not seen using (Wind River) System Viewer. The visualization has several advantages over the system viewer and makes it easier to understand system behavior. This tool would be of great use for us."

Johan Fredriksson, Software Architect, SAAB AB.

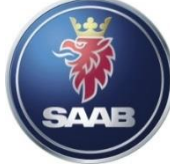

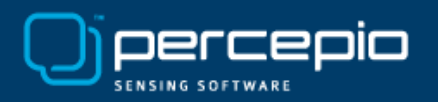

# For Leading Software Platforms

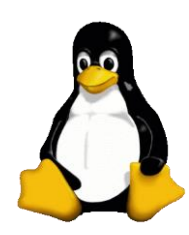

Tracealyzer for Linux

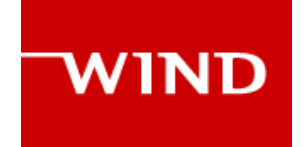

Tracealyzer for VxWorks

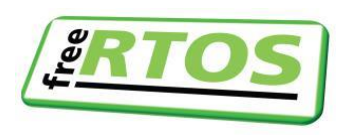

FreeRTOS+Trace

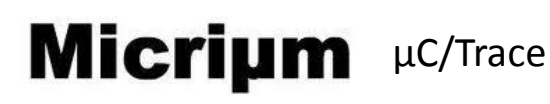

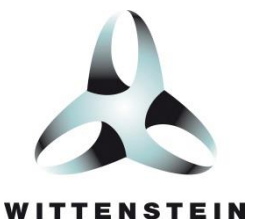

SafeRTOS+Trace

SEGGER

embOS-Trace

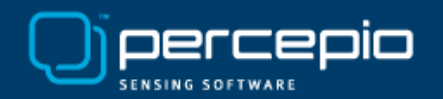

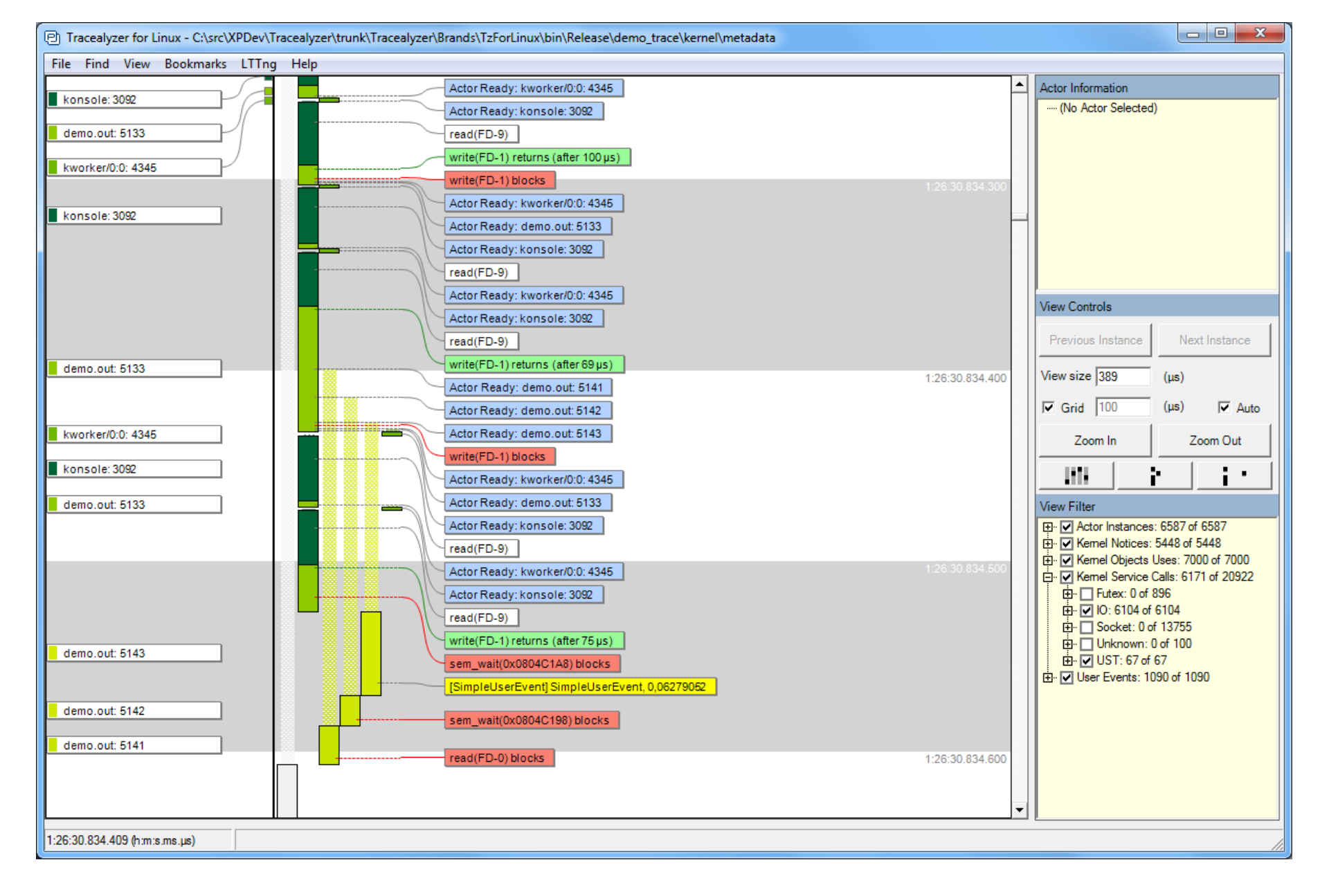

**Main Trace View:** Vertical time-line showing task scheduling, interrupts, kernel service calls and custom "User Events". Filter the display using the "View Filter" in the bottom right.

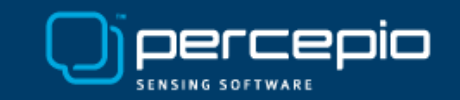

| P FD-3 (FileDesc)           |          |       |            |          |                              |
|-----------------------------|----------|-------|------------|----------|------------------------------|
| File View Filter Tasks Filt | er Calls |       |            |          |                              |
| Timestamp Actor             | Event    |       | Block time | <u> </u> | Timestamp: 23:30.215.439     |
| 23:30.135.491 kinfocenter   | () read  |       |            |          | Actor: bash (2)              |
| 23:30.135.741 kinfocenter   | () read  |       |            |          | Event: read                  |
| 23:30.214.679 bash          | 🔵 read   | 1.880 |            |          | Status: Blocked for 469 (µs) |
| 23:30.215.439 📘 bash (2)    | 🔵 read   | 469   |            |          | Parameter: N/A               |
| 23:30.215.908 bash (2)      | ◯ read   |       |            | ľ        | Goto Entry/Exit Event        |
| 23:30.215.918 bash (2)      | 🔵 read   | 299   |            |          | Shawin Trace                 |
| 23:30.216.216 bash (2)      | 🔘 read   |       |            |          |                              |
| 23:30.216.559 bash          | 🔘 read   |       |            |          |                              |
| 23:30.216.572 <b>b</b> ash  | 🔵 read   | 277   |            |          |                              |
| 23:30.216.849 <b>b</b> ash  | 🔘 read   |       |            |          |                              |
| 23:30.227.963 konsole       | O write  |       |            |          |                              |
| 23:30.230.241 konsole       | () read  |       |            |          |                              |
| 23:30.230.743 konsole       | () read  |       |            |          |                              |
| 23:30.239.447 kinfocenter   | O write  |       |            |          |                              |
| 23:30.239.460 kinfocenter   | O write  |       |            |          |                              |
| 23:30.239.914 kinfocenter   | O write  |       |            |          |                              |
| 23:30.241.922 kinfocenter   | O write  |       |            |          |                              |
| 23:30.241.928 kinfocenter   | O write  |       |            |          |                              |
| 23:30.242.142 kinfocenter   | O write  |       |            |          |                              |
| 23:30.242.199 kinfocenter   | () read  |       |            |          |                              |
| 23:30.242.245 kinfocenter   | O write  |       |            |          |                              |
| 23:30.242.317 kinfocenter   | O write  |       |            |          |                              |
| 23:30.242.752 kinfocenter   | O write  |       |            | -        |                              |

**Kernel Object History:** Double-clicking on a kernel call in the main trace view opens this view, showing the list of events for the same kernel object (e.g., File Descriptor or Semaphore ).

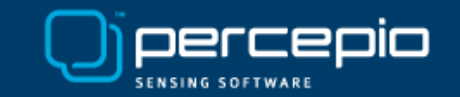

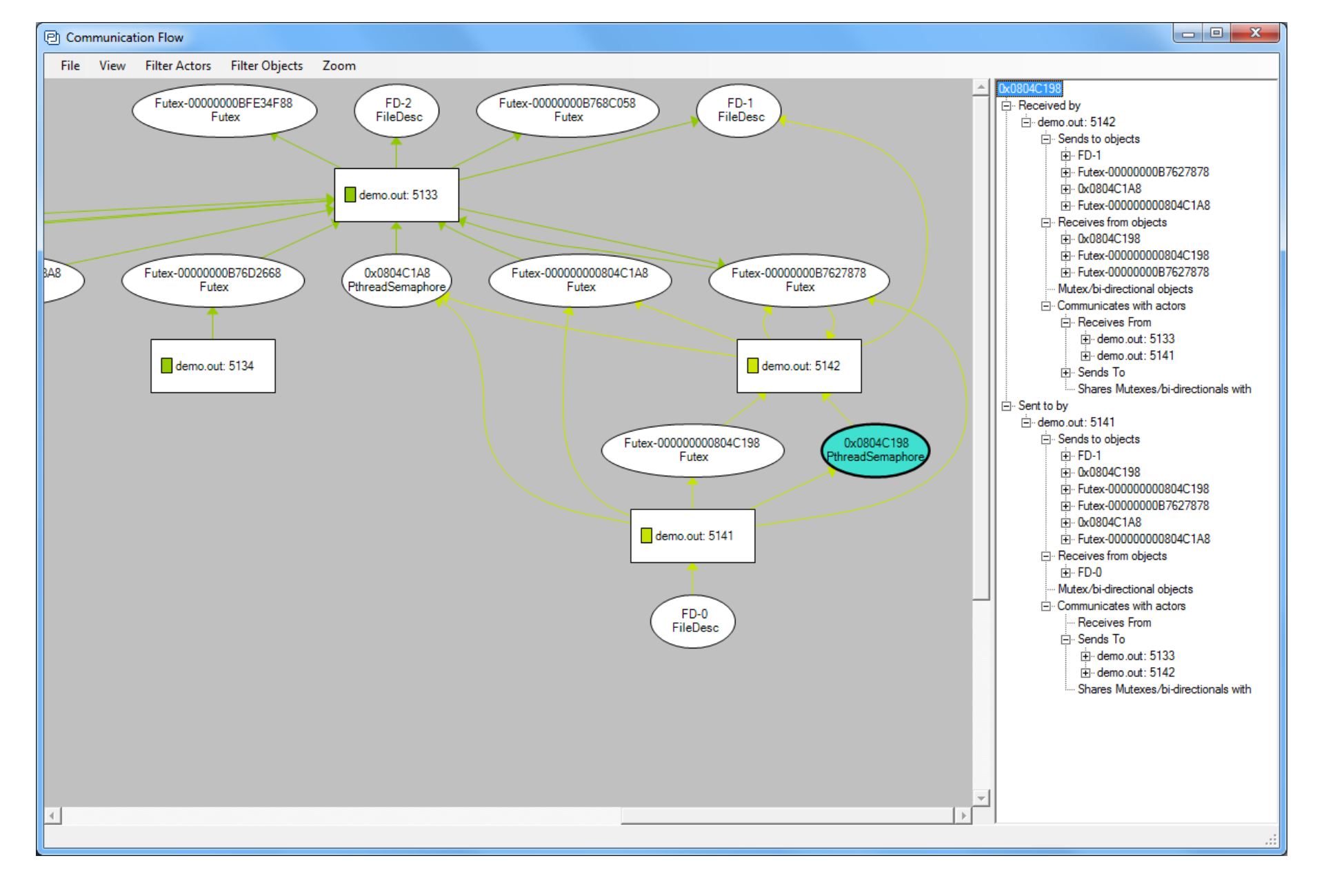

**Communication Flow**: Auto-generated summary of dependencies between threads and kernel objects. Can be generated for a selected interval, or for the whole trace.

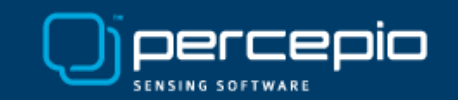

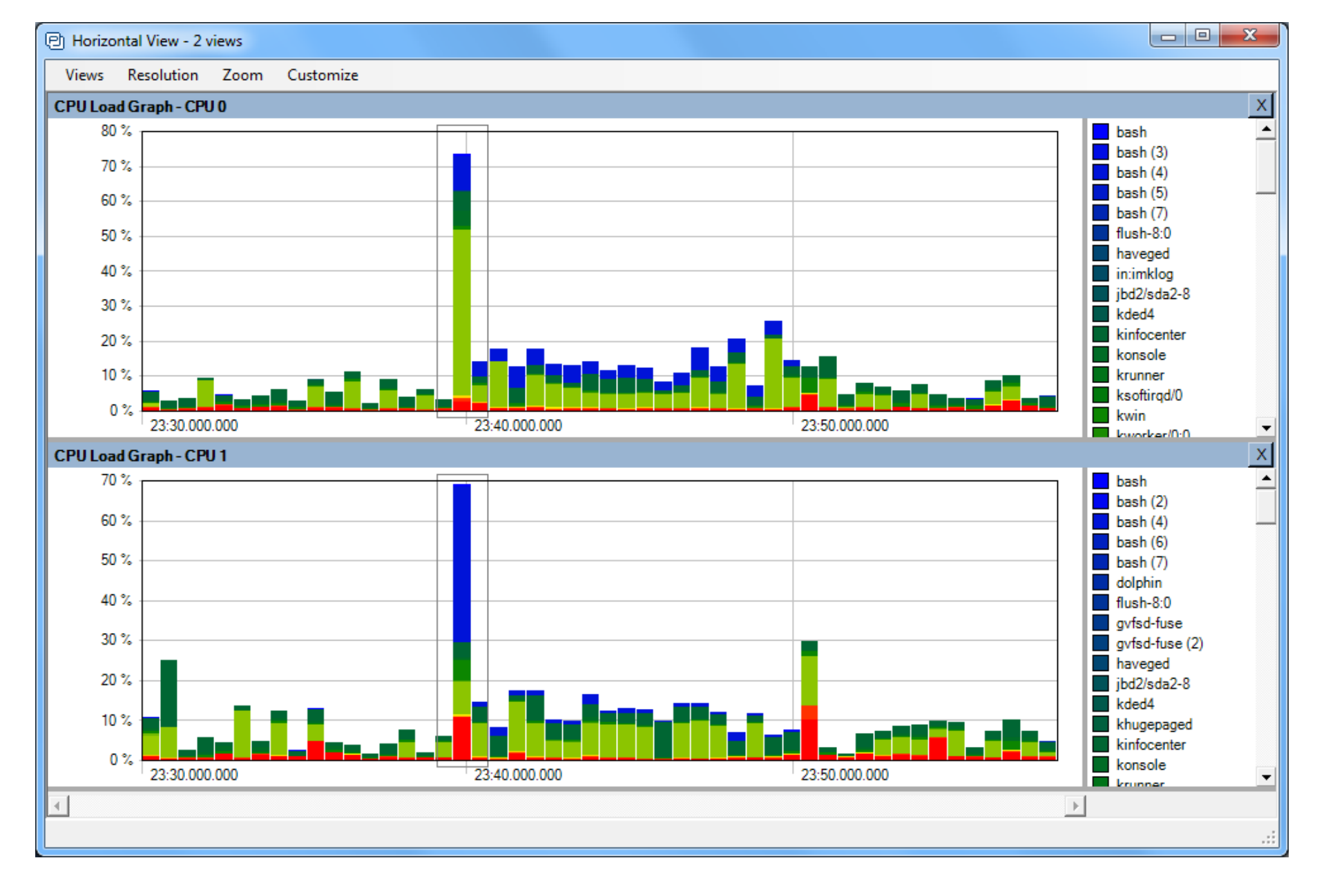

**CPU Load Graph**: Displays the relative usage of CPU time, per thread and time interval on each processor core. Double-click on intervals to see the details in the main trace view. The interval displayed in the main trace view is indicated using a grey outlined rectangle.

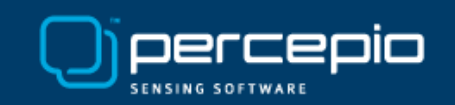

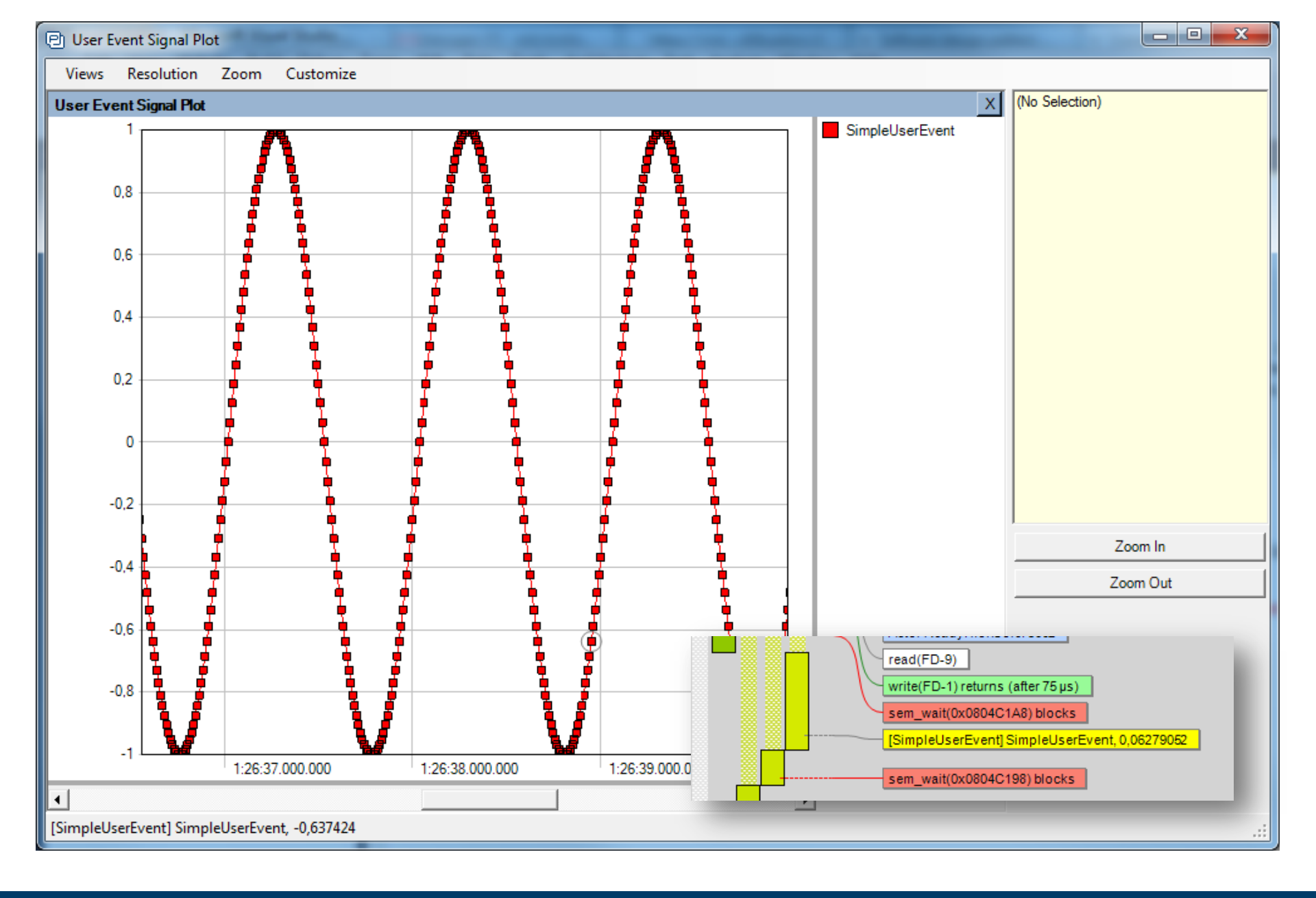

**User Event Signal Plot**: Displays a plot of data arguments in "User Events", can be used for continuous input signals, state variables, or any data of interest.

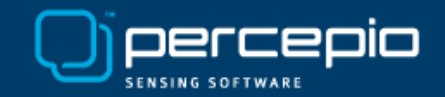

| 의 Event Log                                                                                                    |   |                                             |
|----------------------------------------------------------------------------------------------------|---|---------------------------------------------|
| Window Find Formatting                                                                                                    |   |                                             |
| [1:26:33.657.318] Context switch on CPU0 to Unknown: swapper/0                                                                                                    | • | Filters                                     |
| [1:26:33.661.661] Actor Ready: X11-NOTIFY: 911<br>[1:26:33.661.668] Actor Ready: demo.out: 5143                                                                                                 |   | Include only lines matching at least one of |
| [1:26:33.661.689] Context switch on CPU0 to X11-NOTIFY: 911<br>[1:26:33.661.705] recv(???)                                                                                                    |   | ^                                           |
| [1:26:33.661.720] Context switch on CPU0 to demo.out: 5143                                                                                                    |   |                                             |
| [1:26:33.661.764] Context switch on CPU0 to Unknown: swapper/0                                                                                                    |   |                                             |
| [1:26:33.671.239] Actor Ready: kwin: 1100<br>[1:26:33.671.281] Context switch on CPU0 to kwin: 1100                                                                                             | _ | -                                           |
| <pre>[1:26:33.671.372] recv(???) [1:26:33.671.468] Context switch on CPU0 to Unknown: swapper/0</pre>                                                                                           |   | ► ►                                         |
| [1:26:33.671.833] Actor Ready: demo.out: 5143                                                                                                    |   | Exclude entries matching at least one of    |
| <pre>[1.20.33.071.043] Context Switch on Group to demo.Out: S143 [1:26:33.671.868] [SimpleUserEvent] SimpleUserEvent, -0,9980267</pre>                                                          |   | ^                                           |
| <pre>[1:26:33.671.876] Context switch on CPU0 to Unknown: swapper/0 [1:26:33.674.049] Actor Ready: X11-NOTIFY: VBoxClient: 906</pre>                                                            |   |                                             |
| [1:26:33.674.066] Context switch on CPU0 to X11-NOTIFY: VBoxClient: 906                                                                                                    |   |                                             |
| [1:26:33.674.075] FUTEX_WAKE(Futex-000000008CB6AD0)                                                                                                    |   | ~                                           |
| <pre>[1:26:33.674.083] FUTEX_WAIT(Futex-00000008CB6AA4) blocks [1:26:33.674.090] Context switch on CPU0 to Unknown: swapper/0</pre>                                                             |   | < ►                                         |
| <pre>[1:26:33.681.972] Actor Ready: demo.out: 5143 [1:26:33.681.992] Context switch on CPU0 to demo.out: 5143</pre>                                                                             |   | Exclude entries before timestamp            |
| [1:26:33.682.030] [SimpleUserEvent] SimpleUserEvent, -0,9921147                                                                                                    |   | [1:26:27.746.605                            |
| [1:26:33.686.793] Actor Ready: X11-NOTIFY: 911                                                                                                    |   | Exclude entries after timestamp             |
| [1:26:33.686.812] Context switch on CPU0 to X11-NOTIFY: 911<br>[1:26:33.686.824] recv(???)                                                                                                    |   | 1.20.43.314.203                             |
| [1:26:33.686.839] Context switch on CPU0 to Unknown: swapper/0<br>[1:26:33.692.111] Actor Ready: demo.out: 5143                                                                                 |   | Арріу                                       |
| [1:26:33.692.125] Context switch on CPU0 to demo.out: 5143                                                                                                    |   | Sources                                     |
| <pre>[1:26:33.692.146] [SimpleOserEvent] SimpleOserEvent, -0,9822872<br/>[1:26:33.692.153] Context switch on CPU0 to Unknown: swapper/0<br/>[1:26:32.702.236] heter Beadu: dome out: 5142</pre> |   |                                             |
| [1:26:33.702.261] Context switch on CPU0 to demo.out: 5143                                                                                                    |   | Kemel Services                              |
| <pre>[1:26:33.702.309] [SimpleUserEvent] SimpleUserEvent, -0,9685832<br/>[1:26:33.702.323] Context switch on CPU0 to Unknown: swapper/0</pre>                                                   |   | User Events                                 |
| [1:26:33.712.818] Actor Ready: X11-NOTIFY: 911                                                                                                    | - |                                             |

**Event Log**: Displays a textual list of the event timeline of the main trace view, with filtering and color coding. Exports traces in text format for comparisons and custom analyses.

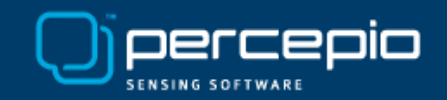

### **Raw Trace View**

| Raw View - C:\Program Files (x86)\Percep                                                                                                    | io\Tracealyzer for Linux\demo_trace\kernel\metadata                                                                                                    |                                                                                                    |
|----------------------------------------------------------------------------------------------------|----------------------------------------------------------------------------------------------------|----------------------------------------------------------------------------------------------------|
| Window Zoom Export                                                                                                    |                                                                                                    |                                                                                                    |
| sw ks cc sw kw kw ks cc sw kw kw kw kw kw kw kw kw kw kw kw kw kw                                                                                                    |                                                                                                    | ts in view (max 100)                                                                                                    |
| min Q:Reg: 412<br>mikog: 411<br>cd: 403<br>cd: 403<br>sternd-journal: 212<br>sternd-journal: 212<br>2sta2-8: 178<br>2jst-8:0:118<br>2jst-8:0:118<br>2jst-8:0:118<br>2jst-8:0:111<br>Lichtog/0:14<br>L. preempt: 11<br>L. preempt: 11<br>Lichtog/0: 3<br>apper/0 | 1515(1515)<br>1515(1515)<br>1515(1 | 6:59.0928751] sched_wakeup: {CPU=0} {_pid = 0} {_comm = "X11-NOTIFY". tid = 911. prio = 120. success = 1. target_cpu = 0}<br>6:59.0928940] sched_switch: {CPU=0} {_pid = 0} {_prev_comm = "swapper/0". prev_tid = 0, prev_pid = 20, prev_state = 0, next_<br>6:59.0928900[ svt_syscall: {CPU=0} {_ret = 0}<br>6:59.092810[ svs_socketcall: {CPU=0} {_ret = -11}<br>6:59.092810[ svs_socketcall: {CPU=0} {_ret = -11}<br>6:59.092815( svs_socketcall: {CPU=0} {_ret = -11}<br>6:59.092815( svs_socketcall: {CPU=0} {_ret = -11}<br>6:59.092815( svs_socketcall: {CPU=0} {_ret = -11}<br>6:59.092815( svs_socketcall: {CPU=0} {_ret = -11}<br>6:59.092815( svs_socketcall: {CPU=0} {_ret = -11}<br>6:59.094516( sched_wakeup: {CPU=0} {_ret = 0}<br>6:59.094516( sched_wakeup: {CPU=0} {_ret = 0}<br>6:59.094516( sched_wakeup: {CPU=0} {_ret = 0}<br>6:59.094516( sched_wakeup: {CPU=0} {_ret = 0}<br>6:59.094516( sched_wakeup: {CPU=0} {_ret = 0}<br>6:59.0945165 sched_wakeup: {CPU=0} {_ret = 0}<br>6:59.0945165 sched_wakeup<br>6:59.0945165 sched_wakeup<br>6:59.0945165 sched_wakeup<br>6:59.0945165 sched_wakeup<br>6:59.0945165 sched_wakeup<br>6:59.0945165 sched_wakeup<br>6:59.0945165 sched_wakeup<br>6:59.0945165 sched_wakeup<br>6:59.0945165 sched_wakeup<br>6:59.0945165 sched_wakeup                                           |
|                                                                                                    | -     -     15:26:59.0897797     ▲     [15:27]       -     -     15:26:59.0897797     ▲     [15:27]       -     -     -     15:26:59.0897797     ▲       -     -     -     -     15:26:59.0897797       -     -     -     -     15:26:59.0897797       -     -     -     -     15:26:59.0897797       -     -     -     -     15:26:59.0897797       -     -     -     -     15:26:59.0897797       -     -     -     -     15:26:59.0897797       -     -     -     -     15:26:59.0897797       -     -     -     -     15:26:59.0897797       -     -     -     -     15:26:59.0897797       -     -     -     -     15:26:59.0897797       -     -     -     -     15:26:59.0897797       -     -     -     -     15:26:59.0897797       -     -     -     -     15:26:59.0897797       -     -     -     -     15:26:59.0897797       -     -     -     -     15:26:59.0897797       -     -     -     -     15:26:59.0897797       -     -                                                                                                    | 6:59 0946230] exit_syscal: {CPU=0 } { _ret = 0 }<br>6:59 0946239] sys_getcpu: {CPU=0 } { _ret = 0 }<br>6:59 0946329 svs_oclc_gettime: {CPU=0 } { _ret = 0 }<br>6:59 0946402 sys_oclc_gettime: {CPU=0 } { _ret = 0 }<br>6:59 0946401 percepiodemos simpleuserevent: {CPU=0 } { _channel = "SimpleUserEvent", _val = 0,9822872 }<br>6:59 0946401 ] exit_syscal: {CPU=0 } { _ret = 0 }<br>6:59 0946403 sys_nanosleep: {CPU=0 } { _ret = 0 }<br>6:59 0946433 sys_nanosleep: {CPU=0 } { _ret = 0 }<br>6:59 0946433 sys_nanosleep: {CPU=0 } { _ret = 0 }<br>6:59 0946433 sys_nanosleep: {CPU=0 } { _ret = 0 }<br>6:59 0946433 sys_nanosleep: {CPU=0 } { _ret = 0 }<br>6:59 0946473 sys_nanosleep: {CPU=0 } { _ret = 0 }<br>6:59 0946473 sys_nanosleep: { _ret = 0 }<br>6:59 0946473 sys_nanosleep: { _ret = 0 }<br>6:59 0946473 sys_nanosleep: { _ret = 0 }<br>6:59 0946473 sys_nanosleep: { _ret = 0 }<br>6:59 0946473 sys_nanosleep: { _ret = 0 }<br>6:59 0946473 sys_nanosleep: { _ret = 0 }<br>6:59 0946473 sys_nanosleep: { _ret = 0 }<br>6:59 0946473 sys_nanosleep: { _ret = 0 }<br>6:59 0946473 sys_nanosleep: { _ret = 0 }<br>6:59 0946473 sys_nanosleep: { _ret = 0 }<br>6:59 0946473 sys_nanosleep: { _ret = 0 }<br>6:59 0946473 sys_nanosleep: { _ret = 0 }<br>6:59 0946473 sys_nanosleep: { _ret = 0 }<br>6:59 0946473 sys_nanosleep: { _ret = 0 }<br>6:59 094673 sys_nanosleep: { _ret = 0 }<br>6:59 0946473 sys_nanosleep: { _ret |
|                                                                                                    |                                                                                                    | 6:59:1047026[sched_wakeup: [CPU=0] { _pid = 0}{_comm = "demo.out", tid = 5143, _pino = 120, _success = 1, _target_cpu = 0}<br>6:59:1047183[sched_switch: [CPU=0] { _pit = 0}{_prev_comm = "swapper/0", _prev_tid = 0, _prev_pino = 20, _prev_state = 0, _next_<br>6:59:1047284]sys_getcpu: [CPU=0] { _pret = 0}<br>6:59:1047384]sys_getcpu: [CPU=0] { _pret = 0}<br>6:59:1047386]sys_clock_gettime: [CPU=0] { _which_clock = 1, _tp = 0k850FEFD0}<br>6:59:1047381]sys_clock_gettime: [CPU=0] { _which_clock = 1, _tp = 0k850FEFD0}<br>6:59:1047386]sprcepiodemosimpleuserevent: {CPU=0] { _which_clock = 1, _tp = 0k850FEFD0}<br>6:59:1047386]sprcepiodemosimpleuserevent: {CPU=0} { _which_clock = 1, _tp = 0k850FEFD0}<br>6:59:1047386]sprcepiodemosimpleuserevent: {CPU=0} { _which_clock = 1, _tp = 0k850FEFD0}<br>6:59:1047386]sprcepiodemosimpleuserevent: {CPU=0} { _which_clock = 1, _tp = 0k850FEFD0}<br>6:59:1047386]sprcepiodemosimpleuserevent: {CPU=0} { _which_clock = 1, _tp = 0k850FEFD0}<br>6:59:1047386]sprcepiodemosimpleuserevent: { CPU=0} { _which_clock = 1, _tp = 0k850FEFD0}<br>6:59:1047386]sprcepiodemosimpleuserevent: { CPU=0} { _which_clock = 1, _tp = 0k850FEFD0}<br>6:59:1047386[sprcepiodemosimpleuserevent; { CPU=0} { _which_clock = 1, _tp = 0k850FEFD0}<br>6:59:1047386[sprcepiodemosimpleuserevent; { CPU=0} { _which_clock = 1, _tp = 0k850FEFD0}<br>6:59:1047386[sprcepiodemosimpleuserevent; { CPU=0} { _which_clock = 1, _tp = 0k850FEFD0}<br>6:59:1047386[sprcepiodemosimpleuserevent; { CPU=0} { _which_clock = 1, _tp = 0k850FEFD0}<br>6:59:1047386[sprcepidemosimpleuserevent; { CPU=0} { _which_clock = 1, _tp = 0k850FEFD0}<br>6:59:1047386[sprcepidemosimpleuserevent; { CPU=0} { _which_clock = 1, _tp = 0k850FEFD0}<br>6:59:1047386[sprcepidemosimpleuserevent; { _which_which_clock = 1, _tp = 0k850FEFD0}<br>6:59:1047386[sprcepidemosimpleuserevent; { _Which_which_clock = 1, _tp = 0k850FEFD0}<br>6:59:1047386[sprcepidemosimpleuserevent; { _Which_which_which_which_which_which_which_which_which_which_which_which_which_which_which_which_which_which_which_which_which_which_which_which_which_which_which                                         |
|                                                                                                    |                                                                                                    | 6:59:1047388] ext_syscall { CPU=0 } { ret = 0 }<br>6:59:1047481] sys_nanosleep: { CPU=0 } { ratp = 0xB50FF288, _mtp = 0x0 }<br>6:59:1047464 sched_switch { CPU=0 } { ratp = 0xB50FF288, _mtp = 0x0 }<br>6:59:1047464 sched_switch { CPU=0 } { ratp = 0 } rev_comm = "demo.out", rid = 5143, _prio = 120, _success = 1, _target_cpu = 0 }<br>6:59:1148151] sched_wateup: { CPU=0 } { rid = 0 } { rev_comm = "swapper/0", _prev_tid = 0, _prev_prio = 20, _prev_state = 0, _next_<br>6:59:1148032 sched_switch { CPU=0 } { ret = 0 }<br>6:59:1148052 sys_getcpu: { CPU=0 } { ret = 0 }<br>6:59:1148609 sut_syscall { CPU=0 } { ret = 0 }<br>6:59:1148609 sys_clock_gettime: { CPU=0 } { ret = 0 }<br>6:59:1148609 sys_clock_gettime: { CPU=0 } { ret = 0 }<br>6:59:1148609 sys_clock_gettime: { CPU=0 } { ret = 0 }<br>6:59:1148609 sys_clock_gettime: { CPU=0 } { ret = 0 }<br>6:59:1148609 sys_clock_gettime: { CPU=0 } { ret = 0 }<br>6:59:1148609 sys_clock_gettime: { CPU=0 } { ret = 0 }<br>6:59:1148609 sys_clock_gettime: { CPU=0 } { ret = 0 }<br>6:59:1148609 sys_clock_gettime: { CPU=0 } { ret = 0 }<br>6:59:1148609 sys_clock_gettime: { CPU=0 } { ret = 0 }                                                                                                    |
|                                                                                                    | [15:2]                                                                                                    | 6:59.1148615] percepiodemo :simpleuserevent: { CPU=0 } { _channel = "SimpleUserEvent", _val = 0,9580267 }<br> exit_svscall: { CPU=0 } { ret = 0 }                                                                                                    |
|                                                                                                    | Zoom To Selection                                                                                                    | sys_nanosleep:{CPU=0}{_rqtp = 0xB50FF288, _mtp = 0x0}                                                                                                    |
|                                                                                                    | Zoom Out - Show Full                                                                                                    | Irace sched switch: \cr\u00ed to up is a range comm = demo.dut, prev_tid = 5143, prev_pno = 20, prev_state = 1, sched wakeup; (CPU=0) { pid = 0} comm = 'X11-NOTIFY'', tid = 911, prio = 120, success = 1, target_cpu = 0 } ertion                                                                                                    |
|                                                                                                    |                                                                                                    | Elow some _switch. {CPU=0}{_pid = 0} _prev_comm = swapper/0, _prev_tid = 0, _prev_pid = 20, _prev_state = 0, _next_<br>Elow = exit_syscall: {CPU=0}{_ret = 0}                                                                                                    |
|                                                                                                    | Show Communication                                                                                                    | sys_socketcall: {CPU=0 } {_call = 10, _args = 0xB720C050 }<br>exit_syscall: {CPU=0 } { ret = -11 }                                                                                                    |
| =                                                                                                    | Statistics Report  Show In View  [15:2: [15:2: [15:                                                                                                    | New Trace View         0 (k)         0 (k)                                                                                                    |
| <b>▲</b>                                                                                                    | •                                                                                                    | III.                                                                                                    |
| 15:27:01.4987017 Ittng-sessiond: 3833                                                                                                    |                                                                                                    | ii.                                                                                                    |

Displays all LTTng events unfiltered, with (almost) no analysis. Works directly from disk to allow for viewing very large traces. You may select and open an interval in the other Tracealyzer views.

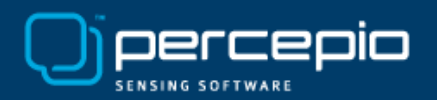

# **Other Views Provided**

- Kernel Object Utilization
  - Watch queue sizes over time
- Kernel Call Intensity
  - Check the rate of kernel calls
- Kernel Blocking Times
  - See blocking on kernel calls
- Scheduling Intensity
  - The rate of context-switches

- Statistics Report
  - Timing and CPU usage
  - Descriptive statistics
  - Timing distributions per job
- Heap Memory Allocation
  - Malloc/free over time
- Actor Instance Graphs
   Plot the timing of each job
  - Plot the timing of each job

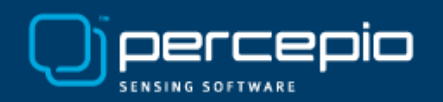

### Tracealyzer for Linux relies on LTTng

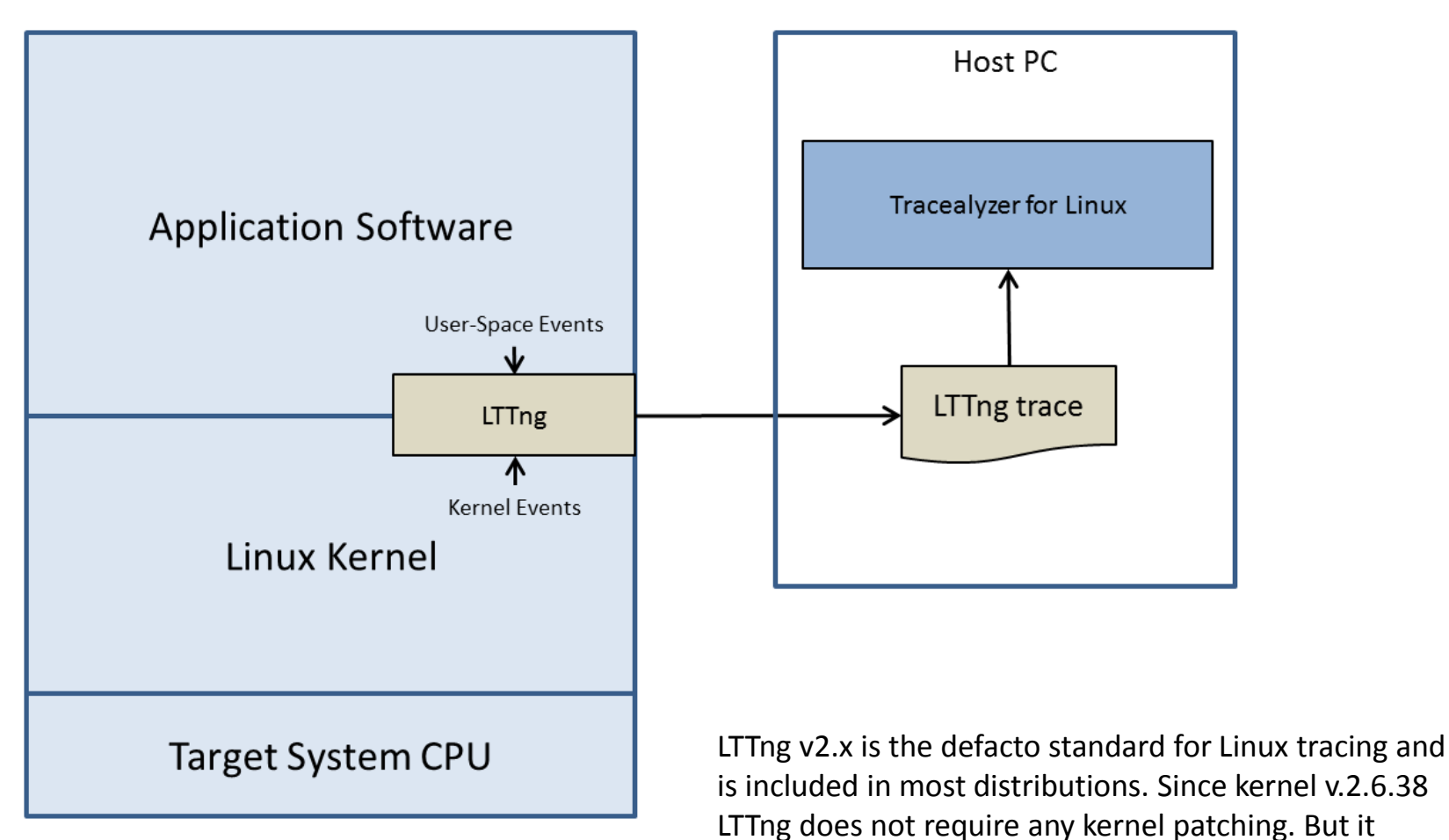

works also on older kernels from v2.6.32.

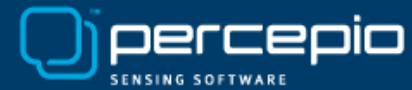

# Tracing with LTTng

- Install LTTng
  - See <u>https://lttng.org/docs/#doc-installing-lttng</u>
- Create a trace session
  - lttng create my-session
- Select what kernel events to enable
  - lttng list --kernel // shown the available kernel events
  - lttng enable-event --kernel sched\_switch[, ...] [--all]
  - "sched\_switch" should always be included
- Select any userspace events to enable
  - lttng list --userspace // shown the available userspace events
  - lttng enable-event --userspace [process:tracepoint] [--all]
- Start tracing
  - sudo lttng start // default output is ~/lttng-traces
- Stop tracing
  - sudo lttng stop
  - sudo lttng destroy // closes the trace session
- Learn more about LTTng at <u>https://lttng.org/</u>

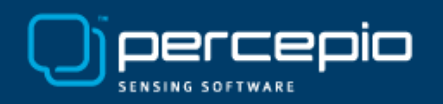

# Running on Linux

- Running Tracealyzer on Linux requires **Mono**, the Open Source .NET environment.
  - Check if already installed (mono --version)
  - Otherwise get it from <a href="http://www.mono-project.com/">http://www.mono-project.com/</a>
- **Download** TracealyzerForLinux-2.7.5.tgz **or later** 
  - From <u>http://percepio.com/tz/downloads/</u>
- Extract the .tgz archive to any suitable location
- Open a console and run mono TzForLinux.exe
  - You get 30 days free evaluation on registration
- To open an LTTng trace (a directory of files), select File -> Open and then locate the "metadata" file.

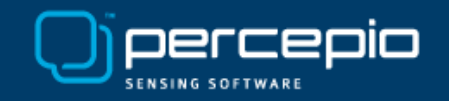

### Creating "User Events" from your code

Old detailed method: LTTng tracepoint

```
#include <lttng/tracepoint.h>
TRACEPOINT_EVENT(percepiodemo, simpleuserevent,
    TP_ARGS(char*, channel, float, val),
    TP_FIELDS( ctf_string(channel, channel) ctf_float(float, val, val) ) )
...
char* channel = "SimpleUserEvent";
tracepoint(percepiodemo, simpleuserevent, channel, val);
```

New easy method: tracef, a printf-style interface for LTTng tracepoint

```
#include <lttng/tracef.h>
...
tracef("Hello world: %d", myValue);
```

New even easier method: Just write to "/proc/lttng-logger"

```
echo -n 'Hello world!' > /proc/lttng-logger
```

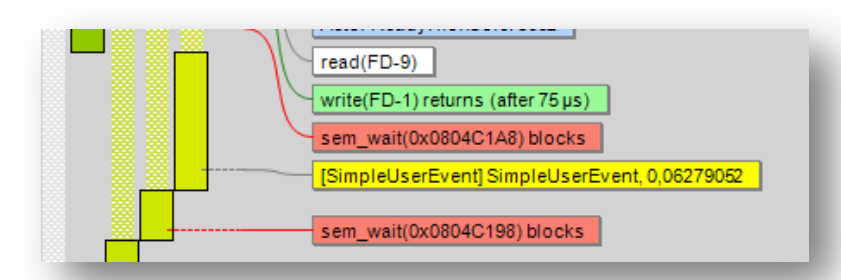

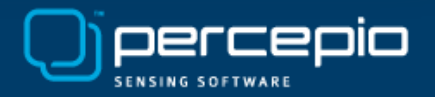

### Configuring "User Events" in Tracealyzer

Tracealyzer only displays **recognized** LTTng events. The "User Events" must therefore be specified in a "Platform Extension" file, added in *File -> Settings*. To see ALL LTTng events, use the "Raw Trace View".

```
Example: PercepioDemo.xml
<?xml version="1.0" encoding="utf-8"?>
<PlatformExtension>
        <EventMap>
            <Event name="percepiodemo:simpleuserevent" type="UserEvent">
                 <Parameter name="channel" var="channel"/>
                 <Parameter name="channel" var="channel"/>
                 <Parameter name="val" var="val"/>
                </Event>
                </EventMap>
</PlatformExtension>
```

name: the Tracealyzer name for this parameter
var: the name of the LTTng tracepoint

Parameter name "channel" has special meaning, specifies the *User Event Channel* name.

This example is available in Help menu -> "LTTng UST Example"

| Settings             |                                                           | ×             |
|----------------------|-----------------------------------------------------------|---------------|
| LTTng UST Extensions | LTTng UST Extensions     PercepioDemo     PercepioWrapper | Add<br>Remove |
|                      | OK                                                        | Cancel        |

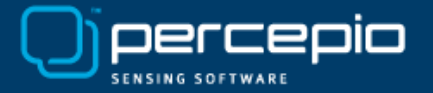

#### Advanced: Tracing your own "Kernel Services"

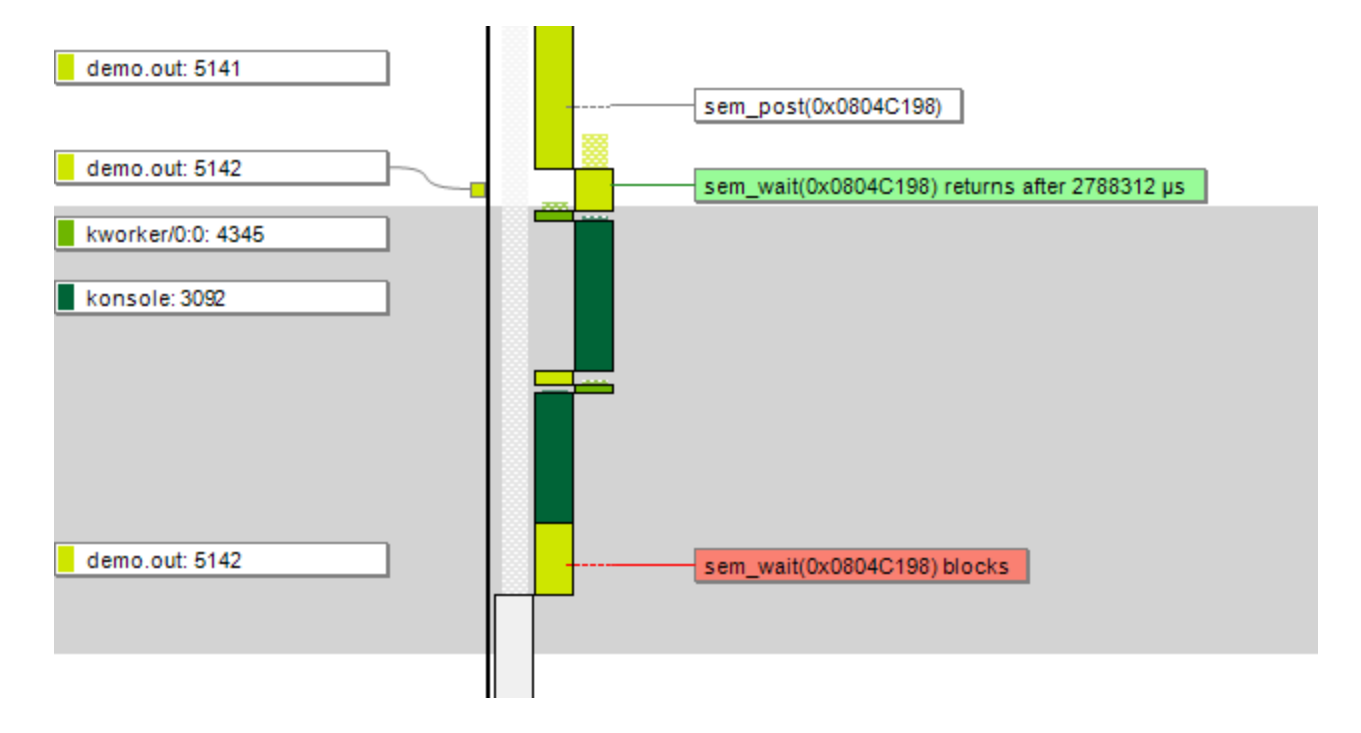

Tracealyzer can be configured to display LTTng events from any function call as "Kernel Services" which enables many functions like Kernel Object History and matching of related events. This requires three steps...

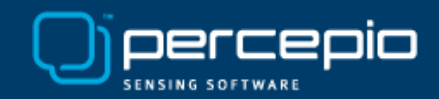

### Step 1. Record the function calls with LTTng

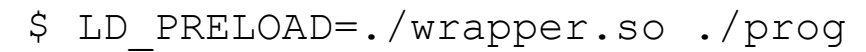

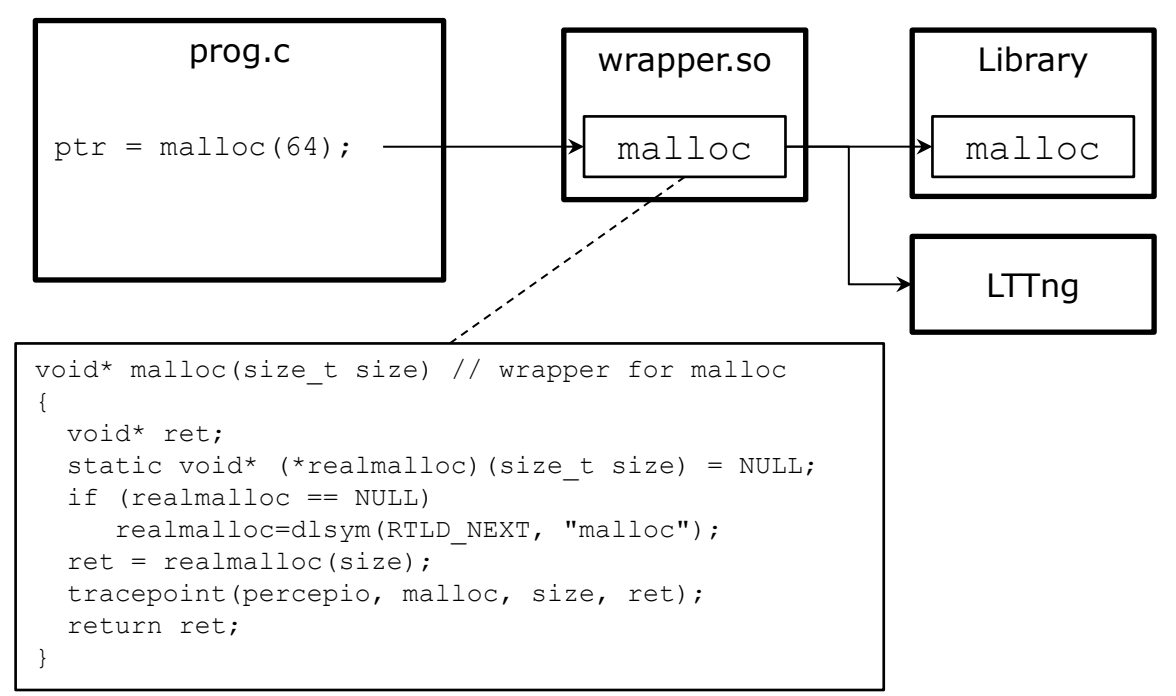

With tracepoints in wrapper functions and using LD\_PRELOAD, the code don't need to be changed or even recompiled. The dynamic linking will route the calls to the new wrapper function, which calls LTTng plus the original function.

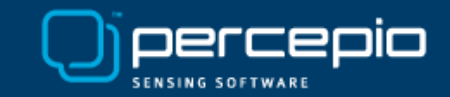

# Step 2. Create a Platform Extension XML file for the new LTTng events

```
<PlatformExtension>
  <TargetPlatform>
     <KernelServiceGroups>
        <KernelServiceGroup name="UST"> - the group name showed in the View Filter
             <KernelService name="sem wait" operation="IncreaseSemaphore"> - The name and meaning of event
                 <Parameter name="sem"/>
             </KernelService>
        </KernelServiceGroup>
     </KernelServiceGroups>
     <ObjectClasses>
         <ObjectClass name="PthreadSemaphore" type="Semaphore"/> - Type and display name of object class
      </ObjectClasses>
  </TargetPlatform>
  <ObjectMap>
      <Object class="PthreadSemaphore" format="0x{0:X8}"/> - How to format identifiers for such objects
   </ObjectMap>
  <EventMap> - Mapping between LTTng events and kernel services calls
      <Event name="percepio:sem wait entry" service="UST/sem wait" type="Entry" status="Detect">
         <Parameter name="sem" var="sem" class="PthreadSemaphore"/>
     </Event>
      <Event name="percepio:sem wait exit" service="UST/sem wait" type="Exit" status="Success">
         <Condition cvar="ret" cval="0" cop="&lt;" target="status" value="Timeout"/> - if (ret < 0) status = "Timeout";</pre>
     </Event>
      . . .
  </EventMap>
</PlatformExtension>
```

This example is available in Help menu -> "LTTng UST Example"

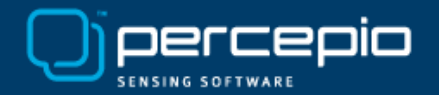

### Step 3. Import the Platform Extension

| P Settings           |                                                           | x             |
|----------------------|-----------------------------------------------------------|---------------|
| LTTng UST Extensions | LTTng UST Extensions     PercepioDemo     PercepioWrapper | Add<br>Remove |
|                      |                                                           | OK Cancel     |

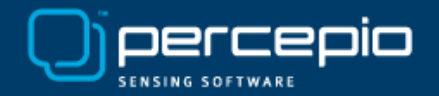

# Questions?

#### support@percepio.com

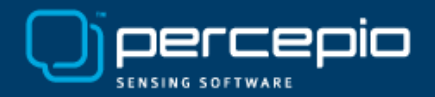